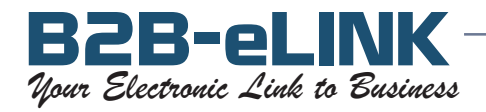

| Subject:<br>Topic:                                                                                                    | Fax List Management Tips<br>How to add a '1' to the Fax Number using Microsoft Access®                                                                                                    |
|----------------------------------------------------------------------------------------------------|----------------------------------------------------------------------------------------------------|
| Fax numbers de<br>If the fax numb                                                                                                    | estined to the US or Canada need to be preceded with a '1'.<br>ers in your list don't have the '1', then Access is a good way to add them.                                                                                |
| To import your some others.                                                                                                    | existing list into Access, your list can be in one of these file formats: .csv, .txt, .xls, .tab, .dbf or                                                                                                    |
| Open Microsoft Access.                                                                                                    |                                                                                                    |
| Import the file:                                                                                                    | Under the <b>Objects</b> list, highlight <b>Tables</b> , then click on <b>File / Get external data /</b><br>Import.                                                                                                    |
| Find yo<br>identif<br>you wi                                                                                                    | our data file, then double-click on it to begin importing it into Access. Follow the prompts to y the fields in your list. Name your fax number field faxno, and name your list (Table) whatever sh.                      |
| Add new field:                                                                                                    | Highlight the new table, then click on <b>Design</b><br>In the Field Name column, under the last field, add a new field, called <b>faxnumber</b>                                                                          |
| Close the Table, then click Yes to save the changes                                                                                                    |                                                                                                    |
| Create a Query                                                                                                    | Under the <b>Objects</b> list, highlight <b>Queries</b> , then click on <b>New / Design View / OK</b> .                                                                                                    |
| Highlight the name of your Table, then click Add to select it into the query, then Close                                                                                                    |                                                                                                    |
| Double-click the new <b>faxnumber</b> field<br>Double-click the original fax number field, <b>faxno</b>                                                                                                    |                                                                                                    |
| At the top of the screen, click on <b>Query</b> , then on <b>Update Query</b><br>Click in the <b>Update To</b> cell under <b>faxnumber</b><br>Type the following exactly, using double quotes around the 1: <b>"1"&amp;[faxno]</b><br>At the top of the screen, click on the [].<br>The prompt will tell you how many records will be updated, and ask if you want to save.<br>Click Yes.<br>Close the Query. You may want to save the Query for future reference. |                                                                                                    |
| <u>Look at your d</u>                                                                                                    | under the <b>Objects</b> list, highlight <b>Tables</b> , then double-click on your Table. Look to confirm that the new <b>faxnumber</b> field has the same fax number as the <b>faxno</b> field, and preceded with a '1'. |
| If so, y                                                                                                    | our fax numbers are now ready for faxing!                                                                                                    |